1.若您具有"支援聯絡人"權限,欲開啟支援案件,請點選上方"支援"

| Microsoft 服務中幅 西西 支援 「继承读完 > 美習 資源 >                                                                                                    |                                                             | 磁 智道 > ③ 説明 > <i>尽</i> (名 <sup>重中科技大學Unified Enterprise</sup> >    |
|----------------------------------------------------------------------------------------------------|-------------------------------------------------------------|--------------------------------------------------------------------|
| <b>您好</b> ・<br><sup>此工作區為 臺中科技大學Unified Enterprise</sup>                                                                                                    | o                                                           |                                                                    |
| 常助指導未來 Services Hub<br>技用下此成進行五分鐘調査>                                                                                                    | • • • • • • "                                               |                                                                    |
| 重要訊息中心                                                                                                    |                                                             |                                                                    |
| 文援 <sup>→</sup> <sup>→</sup> | ○ IT 健康情況<br>時走並解決IT 環境的編集状況。                               | ₽ 學習<br>該著員前的 IT 技術與時俱進。                                           |
| 群組原則處理失敗<br><sup>抽視詳細波料&gt;</sup>                                                                                                    | <sup>₽ 商館事項</sup><br>連結到您的 Log Analytics 工作區.就能開始使用隨需<br>評定 | ♀ 建画<br>Windows PowerShell v4.0 for the IT Professional, Part<br>1 |
| [沙]UFS  贏 Srv 2012 R2  叢集共用磁碟區不明原因發生<br>暫停<br><sup>他很詳細質和〉</sup>                                                                                                    | /連結至信約工作量><br>♀ 推薦<br>取得支援以設定随道評定<br>取得支援反置>                | 检視詳細資料><br>♀ 線編<br>Microsoft Azure : 概述<br>检視詳細資料>                 |
| 管理支援等者                                                                                                    | 16.42.19.21                                                 | 检测导网络                                                              |

# 2.進入支援介面後,點選右邊"開啟產品支援要求"

| Microsoft 服務中樞 首頁 <u>克選</u> IT 性景境況 > 學習 變源 >                                                                                                    | 《話 智道 > ③ 批明 > (尽 🛛 医中科技术像Unified Enterprise >                                                                                                    |
|----------------------------------------------------------------------------------------------------|----------------------------------------------------------------------------------------------------|
| 臺中科技大學Unified Enterprise                                                                                                    | 管理所有支援要求                                                                                                    |
| 最近更新的支援要求                                                                                                    |                                                                                                    |
| 東政<br>群組原則處理失敗<br>已更新: 2023年4月12日 星期三 下午10:33<br>建立新聞: 2023年4月10日 星期一 上午10:59<br>請求提別碼:<br>盖品: Windows Server 2019 Datacenter<br>副重性: 重要事項                                                    | 国政 [沙]UFS [高.Srv 2012 R2  要集共用磁磁區不明原因發生暫停 已更新: 2023年4月11日 黒馬二 上午650 建立時間: 2023年4月10日 星刺一下午1201 請求説明:<br>最話:Windows Server 2012 R2 Datacenter<br>最重性: 博本 |
| <u>重新啟動支援要求應程記錄</u> 在工作基中 - 支援要求遵信記錄機要低有提供重新取用支援活動問題 - 期以長達 18 億月 - 使用康要板 - 位時段和第<br>Last 6 months: October 13, 2022 - April 13, 2023     已変用器運輸件: 時世至 5 結果     [持足 Last 6 months × ]清浄所有器運動件 | ■性末時描工作區支援人口網站理程記錄。<br>又                                                                                                    |
|                                                                                                    |                                                                                                    |

### 3.若您具有開啟支援案件的權限,您的介面將如下所示。

| Microsoft 服務中欄 第頁 支援 IT 提表生況 ◇ 単型 算道 ◇     | ⑥日 智理 ~ ③ 説明 ~ R R Chun-Chieh,Chou 蘇廷文 ~<br>蓋中科技大學Unified Enterprise ~ |
|--------------------------------------------|------------------------------------------------------------------------|
| 開啟產品支援要求                                   | 電話支援専用                                                                 |
| 正在尋求海關信約 Microsoft 產品之一的說明?誦不要再推掉了,你來對地力?! | 如要致癥給您的支援要求,請使用以下資訊,以聯絡區<br>或時公蓋。                                      |
| 步驟 1: 產品和支援類型                              | 鐵取圖家或地區                                                                |
| 忽需要哪些產品或服務的協助? ( 业項 )                      | 台灣                                                                     |
| 按尊董品和服務                                    | 编件                                                                     |
| 步驟 2: 問題描述                                 | (02) 3725-3525<br>080-1127997                                          |
| 步驟 3: 連絡方式和共用                              | +886 2 3725-3525                                                       |
|                                            | +886 801-127997                                                        |
|                                            | 恒的存取 ID 0                                                              |
|                                            | 真位連接人 >                                                                |
| 供注·艾你不見供摊限, 介面將只有這樣。                       |                                                                        |
| · 加心下六面准的 月面的八角起你                          |                                                                        |
| Microsoft 服務中福 首页 支援 IT 健康情况 / 學習 黃澤 /     | 《班 管理 > ⑦ 說明 > 🔗 🔹 嘉中科技大學Unified Enterpri                              |
|                                            |                                                                        |

| 電話支援専用             |        |
|--------------------|--------|
| 如要致電給您的支援要求,請使用以下資 | 訊·以聯絡區 |
| 域聯公室。              |        |
| 爆取國家或地區            |        |
| 关系                 | 8      |
| 编好                 |        |
| 1-800-936-3100     |        |
| 1-425-454-7946     |        |
| 夏他連絡人 シ            |        |

4.畫面右邊的電話支援專用是使用電話開啟案件的方式,國家需選擇台灣,並 撥打過去後,透過底下的"您的存取 ID"進行案件開啟認證,該 ID 切勿外流。

| 電話支援専用                              |
|-------------------------------------|
| 如要致電給您的支援要求,請使用以下資訊,以聯絡區<br>域辦公室。   |
| 攫取國家或地區                             |
| 台灣                                  |
| 偏好                                  |
| (02) 3725-3525<br>080-1127997       |
| 替代                                  |
| +886 2 3725-3525<br>+886 801-127997 |
| 您的存取 ID ()                          |
|                                     |
| 其他連絡人 🗸                             |
|                                     |

開啟產品支援要求

正在尋求有關您的 Microsoft 產品之一的說明 ? 請不要再獲除了,您來對地方了!

5.左邊區域為線上開啟案件的介面,先選擇是什麼軟體,接著在問題類別選取 哪個部份的問題。

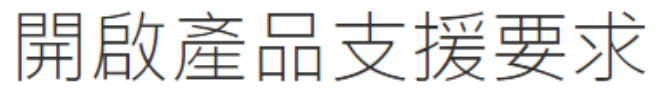

正在尋求有關您的 Microsoft 產品之一的說明 ? 請不要再猶豫了,您來對地方了!

# 步驟 1: 產品和支援類型

| 您需要哪些產品或服務的協助?                                    | (必填)   |
|---------------------------------------------------|--------|
| Windows 11 Enterprise Multi-Session, version 21H2 |        |
| 哪個類別最符合您的問題說明?                                    | (必填)   |
| Backup, Recovery, Disk, and Storage               | $\sim$ |
| Accessibility (Disabilities-Related)              |        |
| Active Directory                                  |        |
| Application Technologies and Compatibility        |        |
| Backup, Recovery, Disk, and Storage               |        |
| Certificates and Public Key Infrastructure (PKI)  |        |
| Cloud Device Registration                         |        |
| Clustering and High Availability                  |        |
| Containers                                        |        |
| Group Policy                                      |        |
| Installing Windows Updates, Features, or Roles    | -      |

### 步驟 1: 產品和支援類型

| 您需要哪些產品或服務的協助?                                         | (必填)   |
|--------------------------------------------------------|--------|
| Windows 11 Enterprise Multi-Session, version 21H2      |        |
| 哪個類別最符合您的問題說明?                                         | (必填)   |
| Backup, Recovery, Disk, and Storage                    | ~      |
| 哪個問題最符合您的問題說明?                                         | (必填)   |
| Data corruption and disk errors                        | $\sim$ |
| Configuring and using Windows Backup or other recovery | -      |
| Data corruption and disk errors                        |        |
| Deduplication                                          |        |
| File Server Resource Manager (FSRM)                    |        |
| Multipath IO (MPIO) and Storport                       |        |
| PC Reset                                               |        |
| Partition and volume management                        |        |
| Storage hardware                                       |        |
| Storage migration                                      |        |
| Storage spaces                                         |        |

7.接著選擇您的問題的支援類型,若您的問題為系統出現錯誤訊息需要排解則 選擇"Unified Enterprise Problem Resolutn",若是只是操作上的小問題,請點選 下方的"Unified Enterprise Advisory Support"。

支援類型 (必填)

Unified Enterprise Problem Resolutn

○ Unified Enterprise Advisory Support(暫時性「操作」問題)

8.支援類型選擇完畢後,底下的國家區域務必選擇"台灣",才會由亞太地區的 團隊為您做處理。

| 您位於何處?這有助於我們路由傳送您的問題。                     | (必填) |
|-------------------------------------------|------|
| 台灣                                        | ~    |
|                                           |      |
| 您位於哪個時區?                                  | (必填) |
| (UTC+08:00) Central Pacific Standard Time | ~    |
|                                           |      |
| 您的問題嚴重性為何?                                | (必填) |
| 選擇嚴重性                                     | ~    |

9.若您剛才選擇"Unified Enterprise Problem Resolutn",將會出現"您的問題嚴重 性為何?",請根據您的問題緊急程度進行選擇,嚴重性 A(重大業務影響)-2 小時初始回應。嚴重性 B(業務影響程度中等):初始回應時間的上班時間為期
4 天。嚴重性 C(業務影響程度最低):初始回應時間的上班時間為期
8 天,"最大影響"盡快聯絡。

#### 支援類型 (必填)

Unified Enterprise Problem Resolution

○ Unified Enterprise Advisory Support(暫時性「操作」問題)

| 台灣                                        | $\sim$ |
|-------------------------------------------|--------|
| 您位於哪個時區?                                  | (必填)   |
| (UTC+08:00) Central Pacific Standard Time | $\sim$ |

(必填)

| 您的問題嚴重性為何?                 | (必填)   |
|----------------------------|--------|
| 選擇嚴重性                      | $\sim$ |
| 標準嚴重程度                     |        |
| A - 關鍵影響                   |        |
| 業務發生嚴重損失或降低服務              |        |
| B - 普通影響<br>業務可在效能受損的情況下持續 |        |
| C - 最小影響                   |        |
| 業務運作有輕微障礙                  |        |
| 僅限緊急使用                     |        |
| 1- 最大影響                    |        |

任務關鍵業務系統當機

10.若您剛才是選擇"Unified Enterprise Advisory Support",則會出現"您希望何時 得到支援"的選項,能選擇只在上班時間提供支援,選取 24 小時支援,則應有 專人可以 24 小時全天候負責處理此事件,回應時間將介於 2 到 8 小時之 間,大致取決於事件的嚴重性。

支援類型 (必填)

Unified Enterprise Problem Resolutn

Unified Enterprise Advisory Support(暫時性「操作」問題)

| 您位於何處?這有助於我們路由傳送您的問題。 | (必填) |
|-----------------------|------|
| 台灣                    | ~    |
| 您位於哪個時區?              | (必填) |

(UTC+08:00) Central Pacific Standard Time

您希望何時得到支援? (必填)

● 僅限上班時間

◯ 全天候支援

#### 11.聯絡方式則選擇支援人員該如何聯繫您。

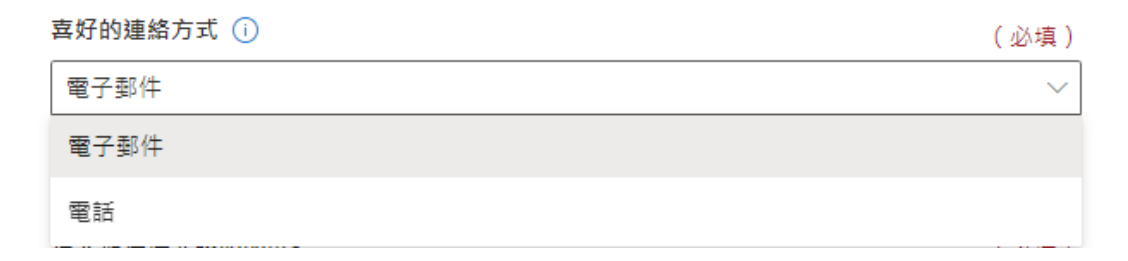

12.在問題描述部分請盡可能的描述您遇到的技術上問題,技術人員才能較為精 確的知道您發生的狀況,也能附加檔案,更加方便人員得知情形。

步驟 2: 問題描述

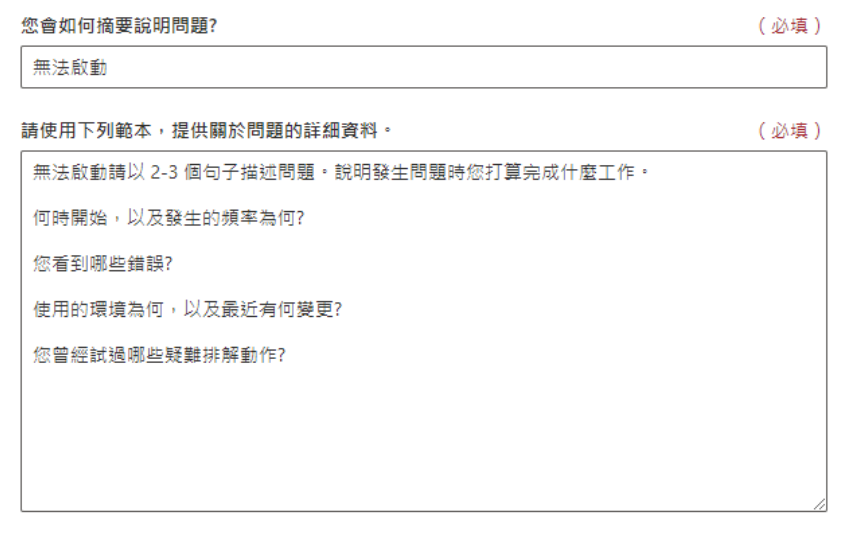

您要分享任何螢幕擷取畫面、資料記錄或其他附件嗎? 與我們的團隊分享相片和記錄有助於我們快速識別問題和解決問題。

附加檔案

您最多可以上傳 5 個附件。每個檔案最多 1GB。

13.聯絡方式和共用的部分,預設為開啟該案件人員為主要聯絡人,右方新增聯絡人可添加一位備用聯絡人。

## 步驟 3: 連絡方式和共用

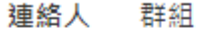

主要連絡人

新增聯絡人

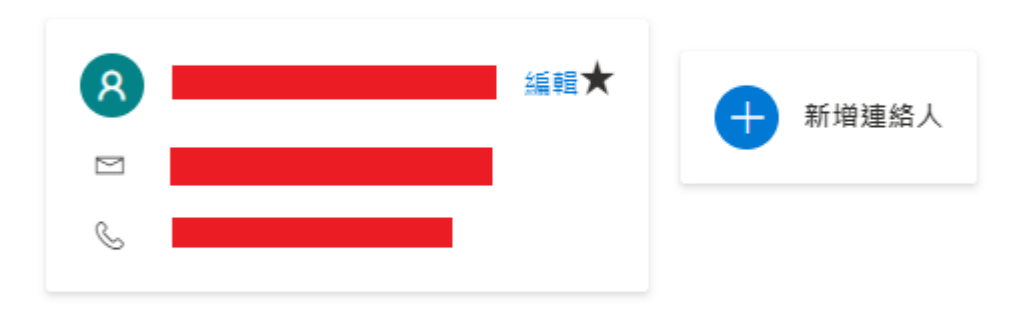

按一下提交,即表示您同意 Microsoft 服務協議和 隱私聲明。

| 取消 | 提交 |
|----|----|
|----|----|

14.若您只是替人開啟案件或者是聯絡資訊有誤,請更換主要聯絡人的資料,讓 技術人員能直接聯繫上該使用者,修改完畢後按下儲存。

連絡人 群組

主要連絡人

新增聯絡人

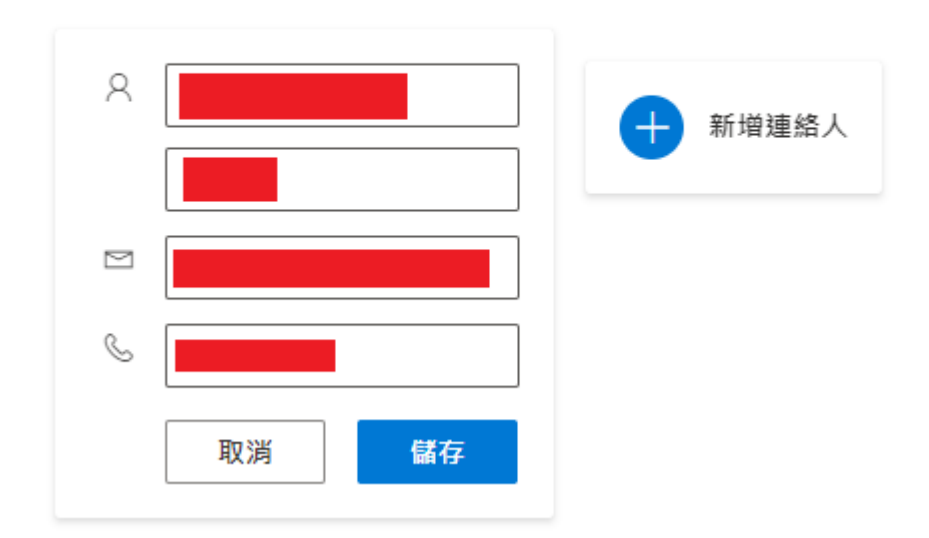

15.再次確認案件內容是否錯誤,確認無誤後點下提交,即可等待技術人員的通知。

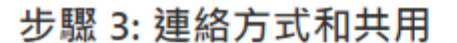

連絡人 群組

主要連絡人

新增聯絡人

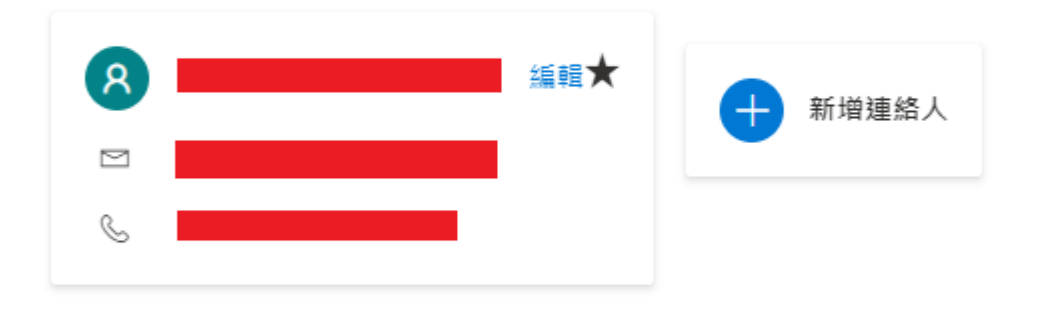

按一下提交,即表示您同意 <u>Microsoft 服務協議</u> 和 <u>隱私聲明</u>。

| 取消     提交 |
|-----------|
|-----------|